# Faculty Self Service - Detail Schedule

## Registrar Operations – Office of Registrar

#### **Overview**

The Faculty Detail Schedule page in Banner Faculty Self-Service will display a faculty member's schedule for the selected term. Both primary and non-primary instructors with instructional assignments can access this page.

#### Accessing the Self-Service Page

The Faculty Detail Schedule can be accessed in **CougarNet** by selecting: Faculty Services > Faculty Detail Schedule.

#### Page Functionality

Eaculty Datail Schodulo

After the Faculty Detail Schedule loads into your browser, you may need to select a term, or if a term is already present you can leave the current term in the dropdown box or select a different term.

| The product very place by using the CDN due    |             |
|------------------------------------------------|-------------|
| Then select volur class by lising the CRIN-dro | nnnmm       |
| Then beleevy our clubb by using the entry are  | /pao •••••• |

| aculty and Advisors • | Faculty Detail Schedule |        |  |
|-----------------------|-------------------------|--------|--|
| aculty Detail Schedu  | le                      |        |  |
| ſerm                  |                         | CRN    |  |
|                       |                         | Calaat |  |

After selecting Term and CRN the page will automatically load and should look similar to the following.

| Faculty Detail Schedule        |                       |                                        |                            |  |
|--------------------------------|-----------------------|----------------------------------------|----------------------------|--|
| Term                           | CRN                   |                                        |                            |  |
| Fall 2025 - 202535             | DANC                  | 111 001 The Dance Experience 35796 (5) |                            |  |
|                                |                       |                                        |                            |  |
|                                |                       |                                        |                            |  |
| (i) Use this page to view your | r detailed schedule.  |                                        |                            |  |
|                                |                       |                                        |                            |  |
| Course : DANC 111 001 The D    | ance Experience 35796 |                                        |                            |  |
| Associated Term                | CRN                   | Status                                 | Available for registration |  |
| Fall 2025                      | 35796                 | Active                                 | 03/31/2025 - 08/23/2025    |  |
| College                        | Department            | Part of Term                           | Credits                    |  |
| College of Arts and            | Theater and Dance     | 1                                      | 3                          |  |
| Sciences                       |                       |                                        |                            |  |
| Campus                         | Override              | Instructional Method                   | Roster                     |  |
| Edwardsville                   | No                    | Traditional                            | Classlist                  |  |
| Course Louel                   |                       |                                        |                            |  |
| Lourse Level                   |                       |                                        |                            |  |
| Undergraduate                  |                       |                                        |                            |  |

### Please note the following highlights

• The highlighted arrow in the above snippet will collapse that section/block of the page.

# Faculty Self Service - Detail Schedule

## Registrar Operations – Office of Registrar

• The word Classlist is a link to the class roster for this CRN. Pressing the Ctrl button while clicking the link will open the roster in a separate window. Otherwise you will have to click the browser back button to return to the Faculty Detail Schedule page. An example of a redacted roster page is shown below.

| Faculty & Advisors • <u>CRN Listing</u> • Class List |                        |               |                         |           |              |                         |
|------------------------------------------------------|------------------------|---------------|-------------------------|-----------|--------------|-------------------------|
| Class List                                           |                        |               |                         |           |              | ⊖ Export 🛛 🖨 Print      |
| Fall 2025 - 202535 DANC 111   35796 💙                |                        |               |                         |           |              |                         |
| ✤ Course Information                                 |                        |               | Enrollment (            | Counts    |              |                         |
| The Dance Experience - DANC 111 001                  |                        |               |                         | Maximum   | Actual Rema  | ining                   |
| CRN: 35/96                                           |                        |               | Enrollment<br>Wait List | 55        | 6 49<br>0 EE |                         |
| Status: Active                                       |                        |               | Cross List              | 0         | 0 0          |                         |
|                                                      |                        |               |                         |           |              |                         |
| Class List Wait List                                 |                        |               |                         |           |              | Summary View 😽          |
| Summary Class List                                   |                        |               |                         | $\sim$    | Searc        | :h (Alt+Y) Q            |
| Student Name ^ ID                                    | Registration<br>Status | Level 🗘       | Credit<br>Hours         | Midterm   | ≎ Final      | ≎ Class ≎               |
| 800                                                  | Registered via Web     | Undergraduate | 3                       | No Access | Enter Grade  | e Freshman              |
| 800                                                  | Registered via Web     | Undergraduate | 3                       | No Access | Enter Grade  | e Freshman              |
| 800                                                  | Registered via Web     | Undergraduate | 3                       | No Access | Enter Grade  | e Senior                |
| 800                                                  | Registered via Web     | Undergraduate | 3                       | No Access | Enter Grade  | e Master's<br>Candidate |
| 800                                                  | Registered via Web     | Undergraduate | 3                       | No Access | Enter Grade  | e Senior                |
| 800                                                  | Registered via Web     | Undergraduate | 3                       | No Access | Enter Grade  | e Freshman              |

This page contains functionality already seen in other Self-Service pages

- Being able to check the boxes by the student names and clicking the email icon to send selected students an email.
- Clicking the Enter Grade link to enter Final Grades.
- Clicking the Course title and CRN links will display Course/Class Information.
- In addition to a Print button, there is also an export button which can be used to create an Excel worksheet of the class and student data.

In addition to the Course and Roster blocks shown above, this page will also display the following blocks of information:

### Scheduled Meeting Times

Please note, the names of the Instructors in the Scheduled Meeting Times section, are email links.

# Registrar Operations – Office of Registrar

| Sched | uled I | Meeting      | Time | es      |   |         |                           |          |               |   |            |                  | $\checkmark$                                               |
|-------|--------|--------------|------|---------|---|---------|---------------------------|----------|---------------|---|------------|------------------|------------------------------------------------------------|
| Туре  | \$     | From<br>Time | \$   | To Time | ¢ | Days    | Where                     | ÷        | Start<br>Date | ¢ | End Date 💲 | Schedule<br>Type | Instructors                                                |
| Class |        | 09:30        |      | 10:45   |   | Tue,Thu | John Masor<br>Peck Hall 1 | n<br>309 | 08/18/2025    | 5 | 12/12/2025 | Lecture          | Anthony John Meyer he/him/his (P) Patrick Sears he/him/his |

### **Enrollment Counts**

| Enrollment Counts |         |        | ~         |
|-------------------|---------|--------|-----------|
|                   | Maximum | Actual | Remaining |
| Enrollment        | 55      | 5      | 50        |
| Cross List        | 0       | 0      | 0         |

### Syllabus Data

Please note, the button will say "Add" if there is no Syllabus Data in the system already. If it shows Maintain this will allow you to edit it.

| Syllabus Data          |                                                                                                    | $\sim$ |
|------------------------|----------------------------------------------------------------------------------------------------|--------|
| Long Section Title     | Course URL                                                                                                    |        |
| Learning Objectives    | Required Materials<br>Information on rental and/or purchase<br>textbooks available <a<br>href="https://thecougarstore.com/cours<br/>elistbuilder.aspx"&gt;here.</a<br> |        |
| Technical Requirements |                                                                                                    |        |
| Maintain               |                                                                                                    |        |
|                        |                                                                                                    |        |

# Faculty Self Service - Detail Schedule

Registrar Operations – Office of Registrar

This will open the Faculty and Advisors > Syllabus Information page in CougarNet.

## **Office Hours**

The last section on this page displays Office Hours. Updates or initial entry of office hours can be done by selecting the Maintain/Add button, which will open up CougarNet page: **Faculty and Advisors > Office Hours**. Please see documentation on Office Hours for more detail.

| Office Hours |            |           |         |          |                | $\sim$                 |
|--------------|------------|-----------|---------|----------|----------------|------------------------|
| From Date    | To Date    | From Time | To Time | Days     | Contact Number | Location               |
| 08/18/2025   | 12/12/2025 | 08:00     | 09:15   | Tue, Thu | 618-6505190    | Rendleman<br>Hall 1210 |
| 08/18/2025   | 09/30/2025 | 13:00     | 14:00   | Wed      | 618-6547170    | Rendleman<br>Hall 1210 |
| Maintain     |            |           |         |          |                |                        |

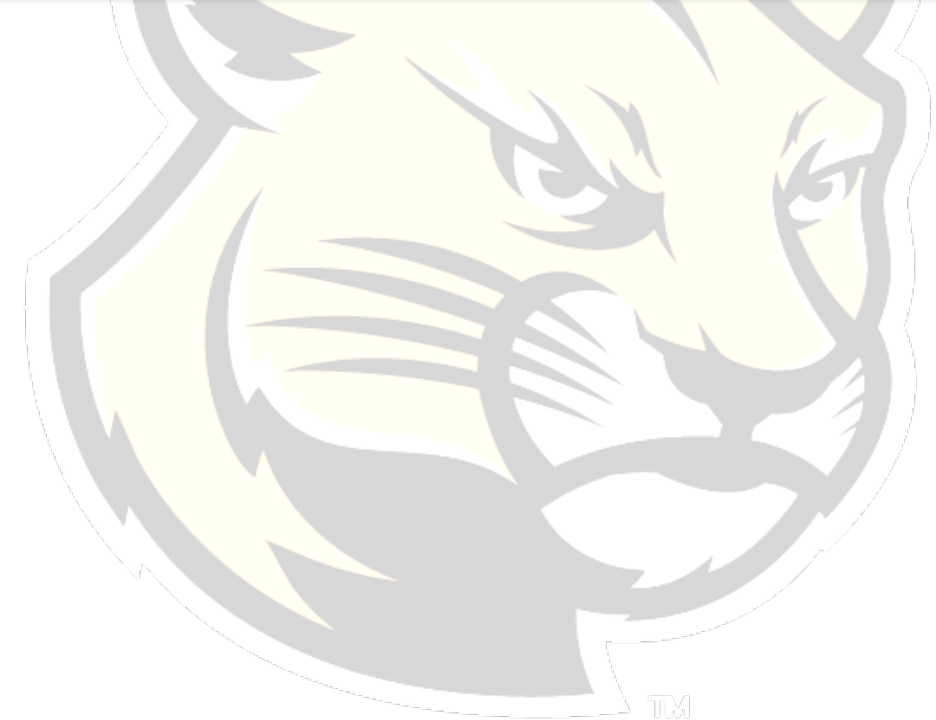